## 行動快手

OTP使用流程

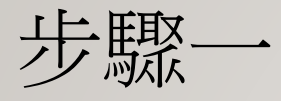

- 客戶初次登入新版(V2.0.4.3)行動快手後就會檢查有無憑證
- 若無憑證則會跳出警示訊息,並要求申請憑證

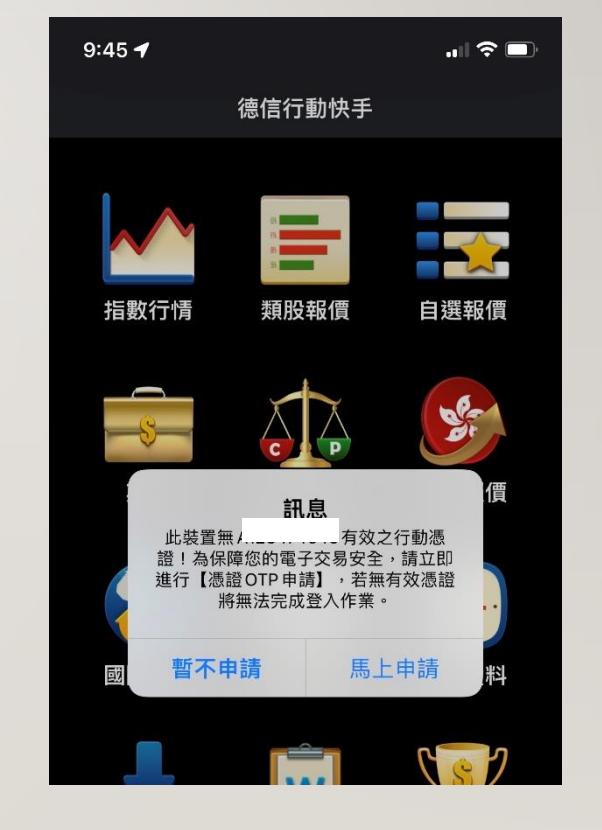

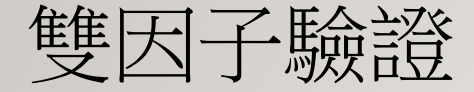

## • 若不申請憑證,則無法登入,跳回登入也頁面

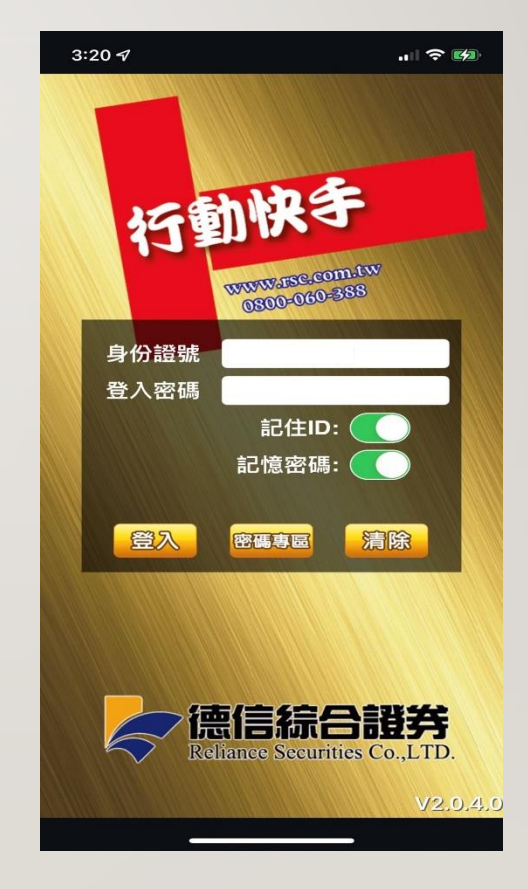

步驟二

- 開始申請憑證
- 選擇欲接收OTP驗證碼的方式「手機簡訊」or「 Email 」
- 選擇後按下「發送驗證碼」即可至裝置上收取驗證碼
- 並於下方輸入驗證碼進行驗證

| 9           | 46 🕇                                               |                                      | " 🕹 🔲                 |
|-------------|----------------------------------------------------|--------------------------------------|-----------------------|
| <           | 憑                                                  | 證申請                                  |                       |
|             | 申請憑證前,                                             | 請先完成 OTP                             | 驗證                    |
| 請           | 您勾選一個欲接                                            | 收驗證碼之方式                              | :                     |
| C           | ] 行動電話:                                            |                                      |                       |
|             | E-mail:                                            |                                      |                       |
| 若           | _<br>選擇完成,請按「發                                     | 送驗證碼」                                |                       |
| 請           | 輸入驗證碼:                                             | 發送驗證                                 | 碼                     |
|             | र्र 80                                             | 驗證/由書                                |                       |
|             | יוא דר                                             | 吻ん 臣 / 丁 防                           |                       |
| ŧ           | 兌明:                                                |                                      |                       |
| 1<br>7      | . 請輸入手機簡訊或<br>卡於3分鐘內收到請                            | E-mail之6碼驗證砚<br>再點選一次重新發這            | 馬,如您<br><sup>长。</sup> |
| 2<br>/<br>種 | . 申請「拒收企業簡<br>.PP(如:Whoscall)<br>載本系統所發送之簡<br>常接收。 | 訊」或手機安裝攔着<br>,有可能導致自動封<br>訊,導致驗證碼簡訂  | 戡簡訊<br> 鎖或攔<br>R無法正   |
|             | . 如您無留存上述基<br>5至官網->網頁服務<br>5修改基本資料,或<br>功憑證。      | 本資料或非您正確這<br>登入->集保直通式展<br>臨櫃辦理,否則無法 | 資料,請<br>服務,進<br>去申請行  |

步驟三

- 使用手機收取簡訊otp驗證碼
- 如果手機有開啟「攔截簡訊app」或是
- 「拒收企業簡訊功能」則會導致無法正常接收

您於德信綜合證券申請憑證,簡 訊OTP驗證碼為「<u>321219</u>」,請 您配合於180秒內輸入,並請切 勿將密碼告知他人

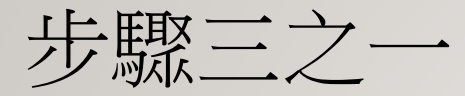

• EMAIL接收驗證OTP碼

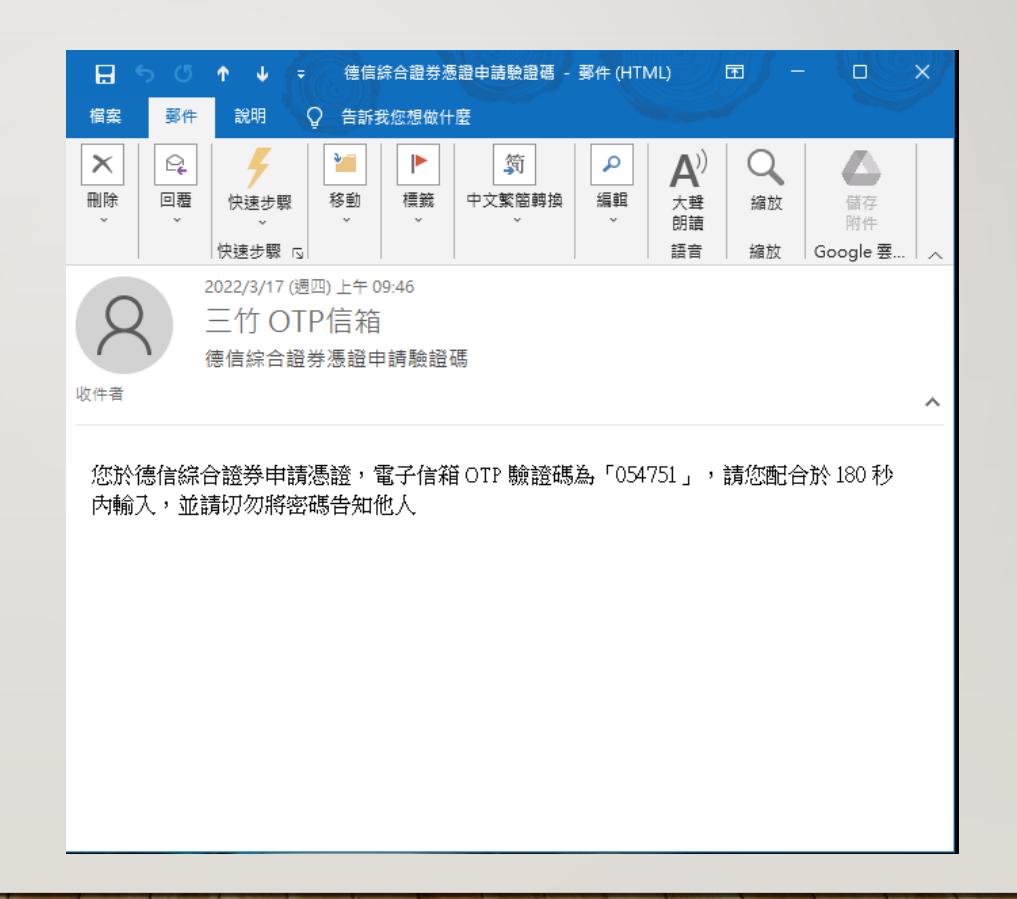

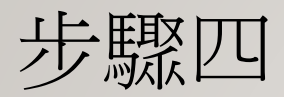

• 於下方輸入驗證碼進行驗證

|   | 9:46 🕇                                                                   | " ݢ 🔲                               |  |  |
|---|--------------------------------------------------------------------------|-------------------------------------|--|--|
|   | <b>〈</b> 憑證申請                                                            |                                     |  |  |
|   | 申請憑證前,請先完成OTP驗證<br>請您勾選一個欲接收驗證碼之方式:                                      |                                     |  |  |
|   |                                                                          |                                     |  |  |
|   | □ 行動電話:                                                                  |                                     |  |  |
|   | 💟 E-mail :                                                               |                                     |  |  |
|   | 若選擇完成,請按「發送驗證碼」                                                          |                                     |  |  |
|   | 請輸入驗證碼: 發送馬                                                              | <b>僉證碼</b>                          |  |  |
|   |                                                                          |                                     |  |  |
|   | 立即驗證/申請                                                                  |                                     |  |  |
|   |                                                                          |                                     |  |  |
|   | 說明:                                                                      |                                     |  |  |
|   | 1. 請輸入手機簡訊或 E-mail之6碼驗證碼,如您<br>未於3分鐘內收到請再點選一次重新發送。                       |                                     |  |  |
|   | 2. 申請「拒收企業簡訊」或手機安裝<br>APP(如:Whoscall),有可能導致自<br>截本系統所發送之簡訊,導致驗證碼<br>常接收。 | <sub>专攔截簡訊</sub><br>動封鎖或攔<br>§簡訊無法正 |  |  |
| 1 | 3. 如您無留存上述基本資料或非您』<br>先至官網->網頁服務登入->集保直述<br>行修改基本資料,或臨櫃辦理,否則<br>動憑證。     | E確資料,請<br>通式服務,進<br>J無法申請行          |  |  |

1 1 1 man 1 mar 1 1 1 1

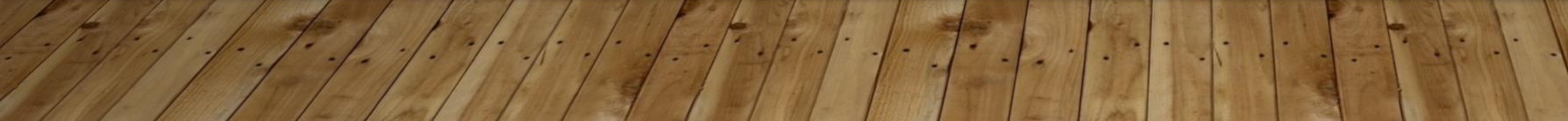

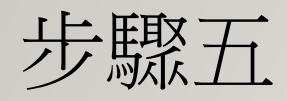

• 申請成功

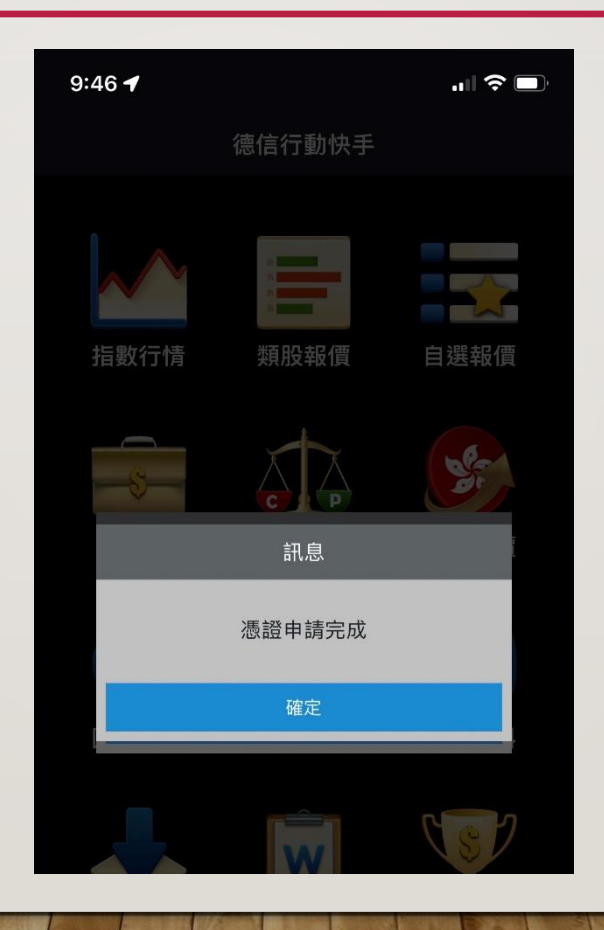